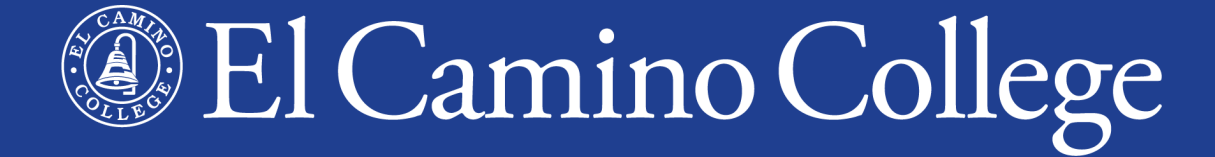

# Steps for Dual Enrollment

A quick overview for K-12 students wanting to take El Camino College classes found in the Class Schedule

## Find the steps online

### 1. www.elcamino.edu/dualenrollment

2. Start Here

Dual Enrollment in El Camino College Classes

Steps for K-12 students wanting to take classes found in the Class Schedule

## **Dual Enrollment Website**

#### **Steps for Dual Enrollment**

1. Apply for Admission

2. Submit Completed Dual Enrollment Application Form

+

3. Clear any Prerequisites

4. Register for Classes

## **Steps for Dual Enrollment**

1. Apply for Admission 2. Submit Completed Dual Enrollment Form 3. Clear any Prerequisites 4. Register for Classes

## **Steps for Dual Enrollment**

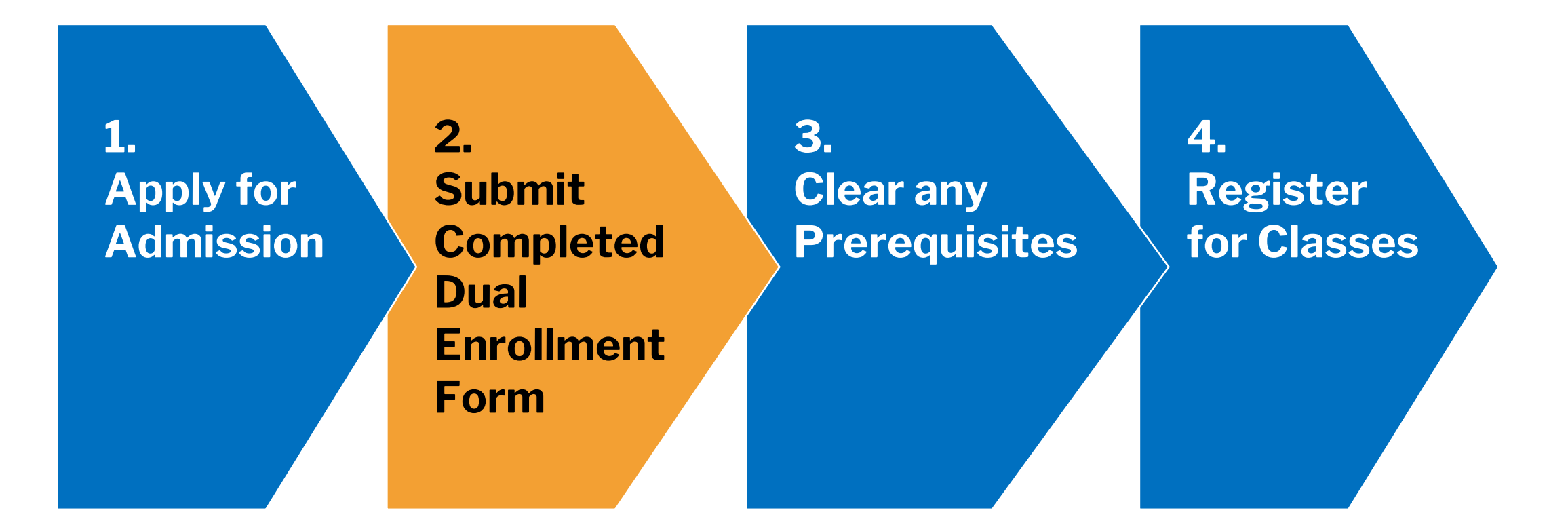

1, 3, and 4 – Same steps as college students

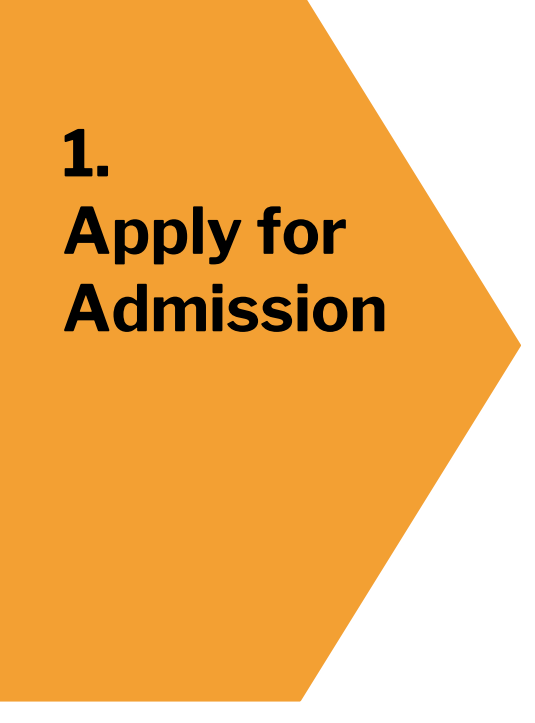

- Apply online
- Apply for earliest term you wish to take classes
- First time? Create **OpenCCC** account, use it to start and submit new application
- Applying creates El Camino College student account for both K-12 Dual Enrollment and after high school as college student, gives access to MyECC online student portal

2. Submit Completed Dual Enrollment Form

- PDF form (download from webpage)
- Requires Student Signature, Parent Signature, and Authorized Signature from high school principal or counselor.
   Signatures cannot be typed.
- Form approves K-12 student to take Course #1 and Course #2 listed in Section III
- Must be completed each term K-12 student wishes to dual enroll

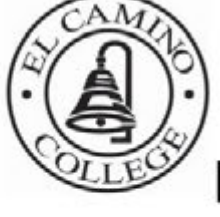

#### **El Camino College**

**Dual Enrollment Application** 

El Camino College 16007 Crenshaw Blvd., Torrance, CA 90506-0001 Admissions Office 310-660-3414

The EI Camino Community College District is committed to providing equal employment and educational opportunities for all individuals, regardless of race, color, ancestry, religion, gender, national origin, martial status, sexual orientation, handicap, age, and Vietnam-era status.

|                                                                          | LEADEI        |                          |                                                 | N OLLANL                                              | •                              |           |        |
|--------------------------------------------------------------------------|---------------|--------------------------|-------------------------------------------------|-------------------------------------------------------|--------------------------------|-----------|--------|
| Section I: Student Inform                                                | nation        | Semester:                | Summer Fa                                       | I Winter _                                            | Sprir                          | ng        | Year   |
| El Camino College ID #                                                   |               |                          |                                                 |                                                       |                                |           |        |
| Name                                                                     |               |                          |                                                 | _Birth Date                                           | _/                             | _/        | Age    |
| Last                                                                     | First         | l                        | MI                                              |                                                       |                                |           |        |
| Address:                                                                 |               | /                        | Email:                                          |                                                       |                                |           |        |
|                                                                          |               |                          |                                                 |                                                       |                                |           |        |
| City:                                                                    |               | State:                   | _ Zip:                                          | _ Phone #                                             |                                |           |        |
| City:<br>have read and understand th                                     | e expectation | _ State:<br>s and respor | _ Zip:<br>sibilities section                    | _ Phone #<br>on page the ba                           | ck of thi                      | s applica | ation. |
| City:<br>I have read and understand th<br><mark>Student Signature</mark> | e expectation | _ State:<br>s and respor | _ Zip:                                          | _ Phone #<br>on page the ba                           | ck of thi<br>Date              | s applica | ation. |
| City:<br>have read and understand th<br>Student Signature                | e expectation | _ State:                 | _ Zip:<br>sibilities section<br>(Students enrol | _ Phone #<br>on page the ba<br><br>ed in a Home Study | ck of thi<br>Date<br>y Program | s applica | ation. |

#### Section II: Parent Consent

I have read and understand the expectations and responsibilities on page 2 this application and agree to all the conditions. I hereby give my consent to my son/daughter to attend El Camino College and enroll in the classes for which a

2. Submit Completed Dual Enrollment Form  Additional **Division Dean Approval** needed if student is in Grades K-10 <u>at start of the term</u>

(Also required for Grades 11-12 for **Contemporary Health** and **Physical Education activity** courses)

• Additional **Registrar's Approval** needed if student wishes to take more than 2 courses during fall and spring terms (11 units max)

2. Submit Completed Dual Enrollment Form  Email PDF or high-quality photo/scan of completed form to <u>dualenrollment@elcamino.edu</u> as an attachment

OR

Bring in-person to Admissions & Records
 Office

3. Clear any Prerequisites

- Some courses have prerequisites which students must clear before they can register
- Most can be cleared by completing English and Mathematics Placement Survey in MyECC
- High school transcripts, AP Exam scores, or other college transcripts can be shown to Express Counselor (fastest) or submit Online Prerequisite Clearance Form

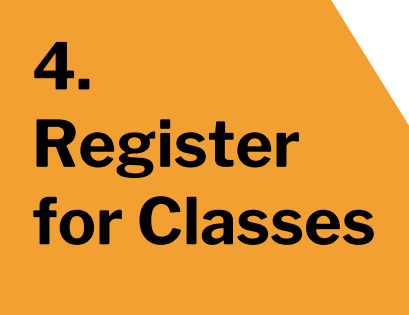

- Use MyECC to register anytime on or after your Registration Appointment date/time (visible in MyECC as we near the start of registration)
- Register for any class section of your approved course(s) with seats available
- Last day to register is the day before the term begins

## **Dual Enrollment Summer/Fall Timeline**

| October-March                                                                                                    | April                                                                                                | Мау                                                                                                    | June–July                                                | August                                                               |
|----------------------------------------------------------------------------------------------------|----------------------------------------------------------------------------------------------------|----------------------------------------------------------------------------------------------------|----------------------------------------------------------|----------------------------------------------------------------------|
| Steps 1-3Apply for Admission<br>for Summer 2023 or<br>Fall 2023Submit completed<br>Dual Enrollment<br>Form(s)Clear any<br>Prerequisites | Steps 1-3<br>continue<br>Class<br>Schedules<br>available<br>Dual<br>Enrollment<br>Forms<br>processed | Steps 1-3<br>continue<br>Registration<br>Appointment<br>visible in<br>MyECC<br>Step 4<br>Register for<br>Classes using<br>MyECC | Steps 1-4<br>continue<br>Summer<br>2023 classes<br>begin | <b>Steps 1-4</b><br><b>continue</b><br>Fall 2023<br>classes<br>begin |

## **Future Terms**

Complete the same steps!

- 1. Students only need to **Apply for Admission** again if they do not register for classes for consecutive fall and spring terms (and to attend El Camino College after graduating high school)
- 2. K-12 students must **Submit Completed Dual Enrollment** Form every term
- 3. Clear any Prerequisites for new approved courses
- 4. Register for Classes when registration for the term begins

## **Online Support**

- Dual Enrollment in El Camino College Classes
- <u>Course Restrictions & Division Dean Approval</u>
- Frequently Asked Questions
- <u>Help & Events</u> recurring Zoom Help, upcoming events, video recordings and presentation PDFs from past events
- Email dualenrollment@elcamino.edu

## **Online Support**

#### **Steps for Dual Enrollment**

Click for instructions, links, and support PDFs to help complete each step

| 1. Apply for Admission                               | + |
|------------------------------------------------------|---|
| 2. Submit Completed Dual Enrollment Application Form | + |
| 3. Clear any Prerequisites                           | + |
| 4. Register for Classes                              | + |

#### **Steps for Dual Enrollment** Onli 1. Apply for Admission 2. Submit Completed Dual Enrollment Application Form **3. Clear any Prerequisites** 4. Register for Classes **Additional After You Register** support for after you register, **View Grades/Transcripts** viewing grades after term is over, **Additional Help** and more!

## **On-Campus Support**

## **Visit Student Services Building**

North side of campus on Manhattan Beach Blvd. <u>Campus Map</u> Monday-Thursday 8:00 am-5:00 pm, Friday 8:00 am-1:00 pm

- <u>Warrior Welcome Center</u> (First floor) Help to apply for admission, sign into MyECC, register for classes
- Admissions & Records Office (First floor) Submit your completed Dual Enrollment Form in-person
- Academic Counseling (Second floor) Clear a prerequisite (must show transcripts, AP Exam scores, etc.)

# **Dual Enrollment Office**

### www.elcamino.edu/dualenrollment

### dualenrollment@elcamino.edu

### 310-660-3344

### **Dual Enrollment Zoom Help**

Every Tuesday, Wednesday, and Thursday from 4:00-5:00 p.m.